Confira **passo a passo** para realizar o **Censo Previdenciário 2025** via aplicativo **SOU.SP.GOV.BR** 

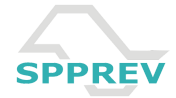

#### **Como acessar o aplicativo?**

| gov.br                          | •      | D | 11 |
|---------------------------------|--------|---|----|
| Digite sua senha                |        |   |    |
| CPF<br>157.739.638-33           |        |   |    |
| Senha<br>Digite sua senha atual |        | ( | »  |
| Esqueci minha senha             |        |   |    |
| Cancelar                        | Entrar |   |    |
| Ficou com dúvidas?              |        |   |    |
|                                 |        |   |    |
|                                 |        |   |    |
|                                 |        |   |    |
|                                 |        |   |    |
|                                 |        |   |    |

 O acesso ao aplicativo
 SOU.SP.GOV.BR ocorre mediante login GOV.BR.
 Insira o número do seu
 CPF no respectivo
 campo.

Após, digite sua senha cadastrada junto ao GOV.BR.

3) Em seguida, clique em Entrar.

**Obs.:** o CPF disponível na imagem é fictício.

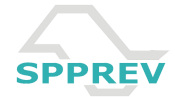

# O que fazer após o login?

| go            | v.br                          | O | ต |               |
|---------------|-------------------------------|---|---|---------------|
| Digit         | e sua senha                   |   |   |               |
| CPF<br>157.73 | 19.638-33                     |   |   |               |
| Sent          | 😌 Servidor comum              |   |   |               |
|               | 👤 PM e Bombeiro               |   |   |               |
| LSQU          | 📱 Polícia Civil e Científica  |   |   |               |
| (             | 1º acesso                     |   |   |               |
|               | Dependente IAMSPE             |   |   |               |
|               | Prova de Vida                 | > |   | $\rightarrow$ |
| r             | Recadastramento               | > |   |               |
|               | SPPREV - Censo 2025           |   |   |               |
|               | Push (notificação no celular) |   | - |               |
|               | Não servidor                  |   |   |               |
|               |                               |   |   |               |
|               |                               |   |   |               |
|               |                               |   |   |               |
|               |                               |   |   |               |
|               |                               |   |   |               |

Ao acessar o aplicativo SOU.SP.GOV.BR, **clique na opção SPPREV -Censo 2025**.

**Obs.:** o CPF disponível na imagem é fictício.

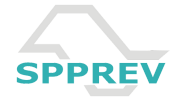

# O que fazer após o login?

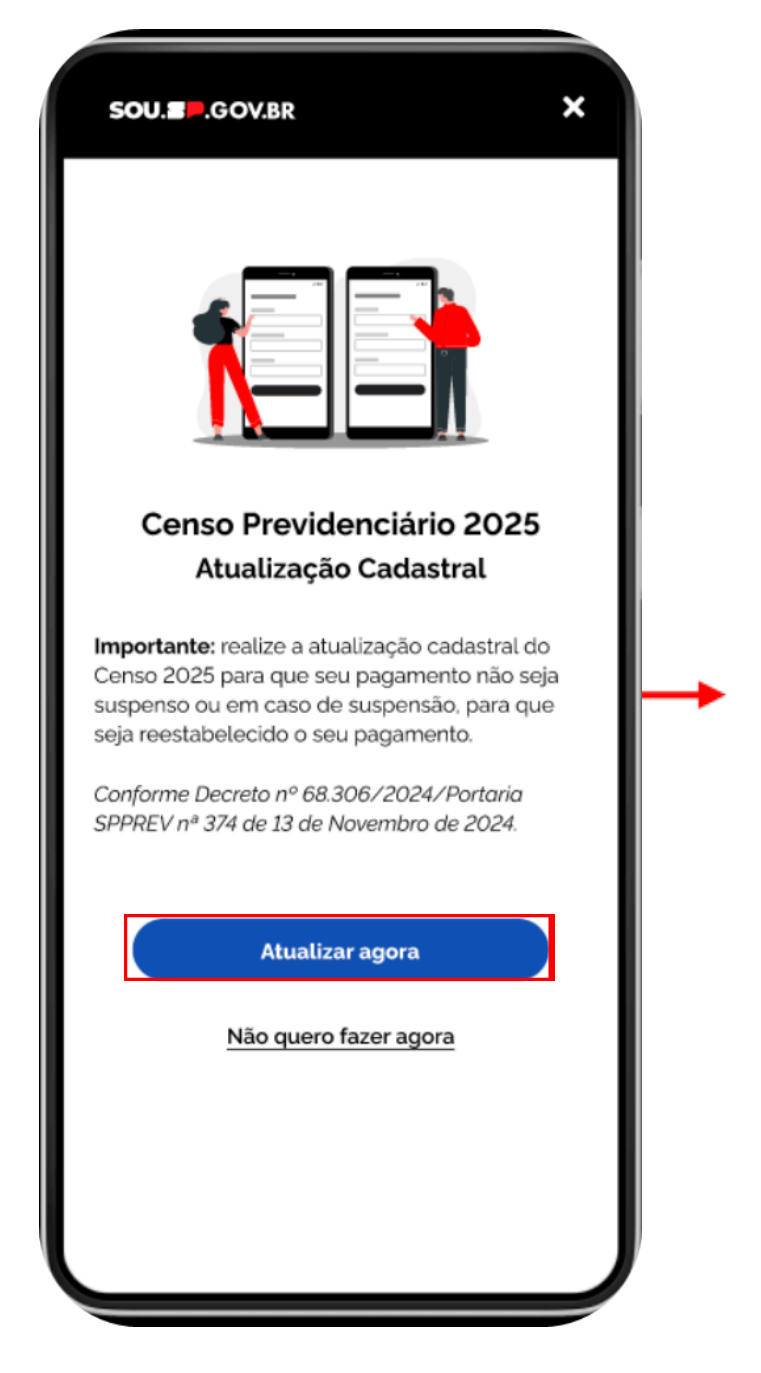

A seguir, **clique na opção Atualizar agora** para dar início ao Censo Previdenciário 2025.

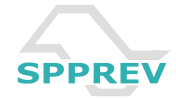

# **Dados Pessoais**

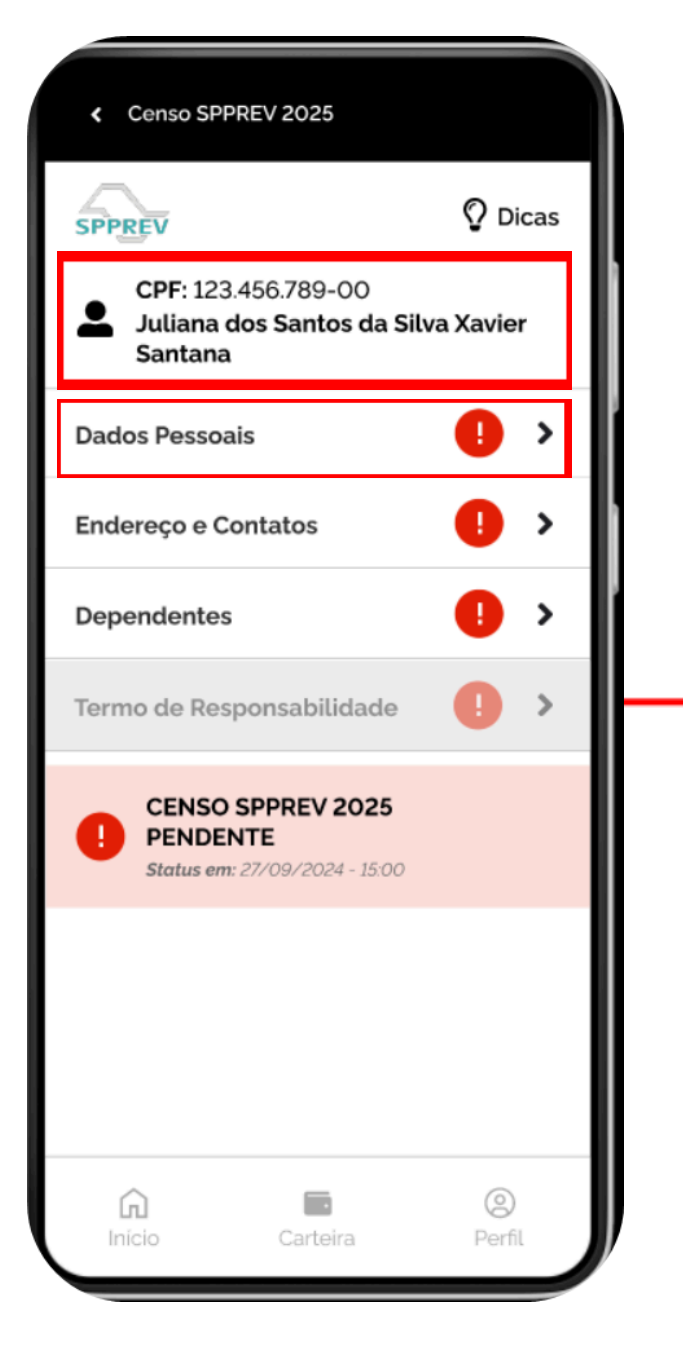

Primeiro, **confirme** se os **seus dados pessoais** estão corretos.

Na sequência, **clique na opção Dados Pessoais** para realizar a primeira etapa do Censo Previdenciário 2025.

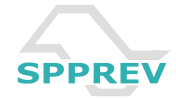

# **Dados Pessoais**

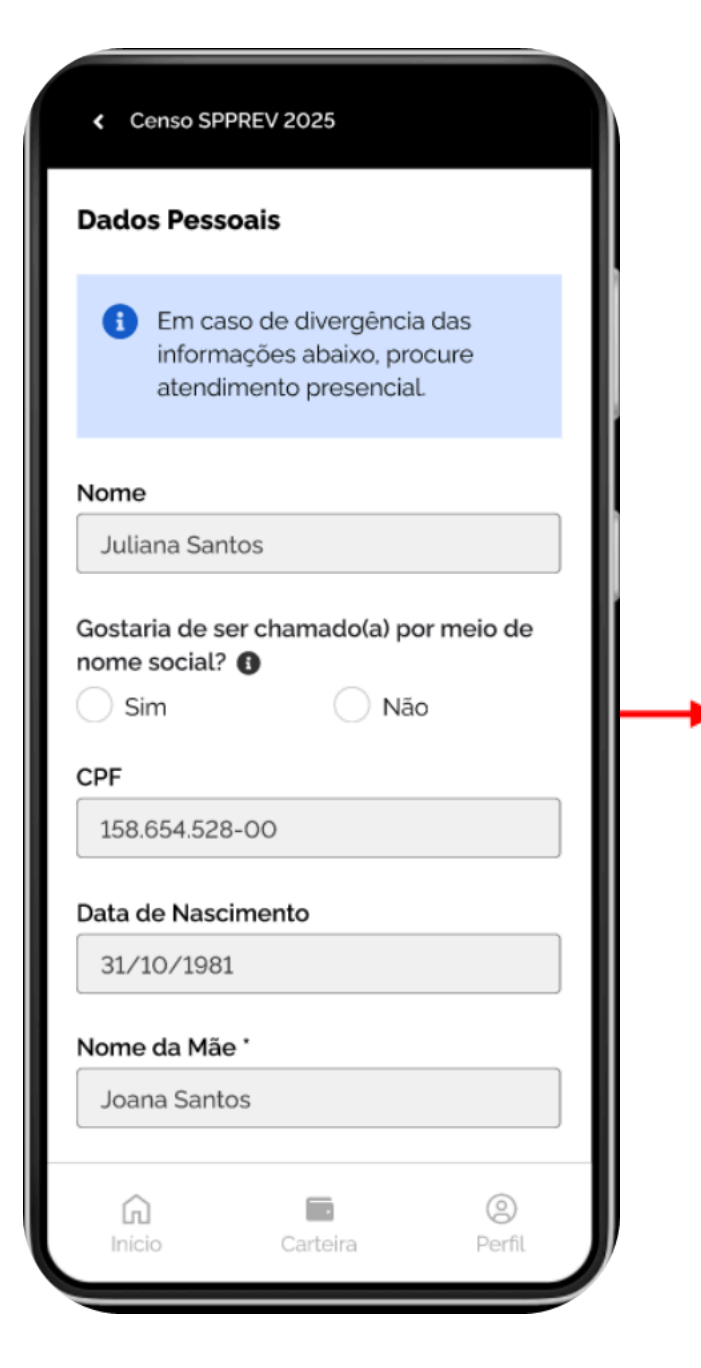

Preencha os campos necessários com suas informações pessoais atualizadas e clique em salvar.

**Importante:** não será possível alterar os dados pessoais após a conclusão dessa etapa.

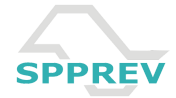

#### **Representante Legal**

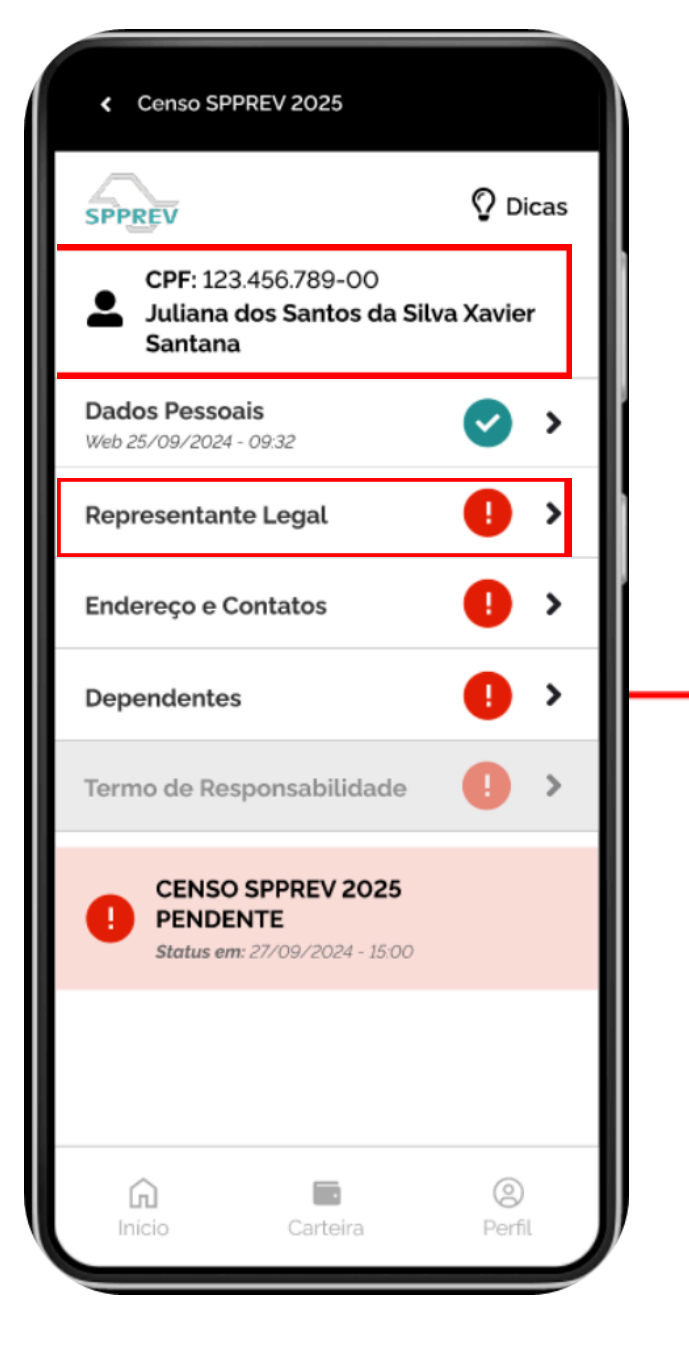

Conforme as **etapas** do Censo Previdenciário 2025 são **concluídas**, o **marcador verde aparecerá**.

Portanto, caso tenha informado possuir representante legal na etapa anterior, a tarefa Representante Legal ficará disponível para preenchimento.

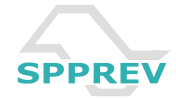

# **Representante Legal**

| Censo SPPREV 2025                                                                                            |                           |
|----------------------------------------------------------------------------------------------------|---------------------------|
| Representante Legal                                                                                          |                           |
| Para alterar o nome e CPF do<br>representante legal, acesse a<br>opção 'Dados Pessoais" na tela<br>anterior. |                           |
| Nome                                                                                                    | Preencha os campos        |
| Jerônimo Xavier                                                                                              | necessários <b>com as</b> |
| CPF                                                                                                    | informações do            |
| 123.456.789-00                                                                                               | representante             |
| Tipo de Representação Legal *                                                                                | curador ou tutor do       |
| Selecione                                                                                                    | beneficiário e clique em  |
| Telefone *                                                                                                   | salvar.                   |
| +55 (ddd) 99999-9999                                                                                         |                           |
| E-mail *                                                                                                    |                           |
|                                                                                                    |                           |
| Inicio Carteira Perfil                                                                                       |                           |
| início Carteira Perfil                                                                                       |                           |

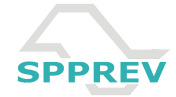

# Endereço e Contatos

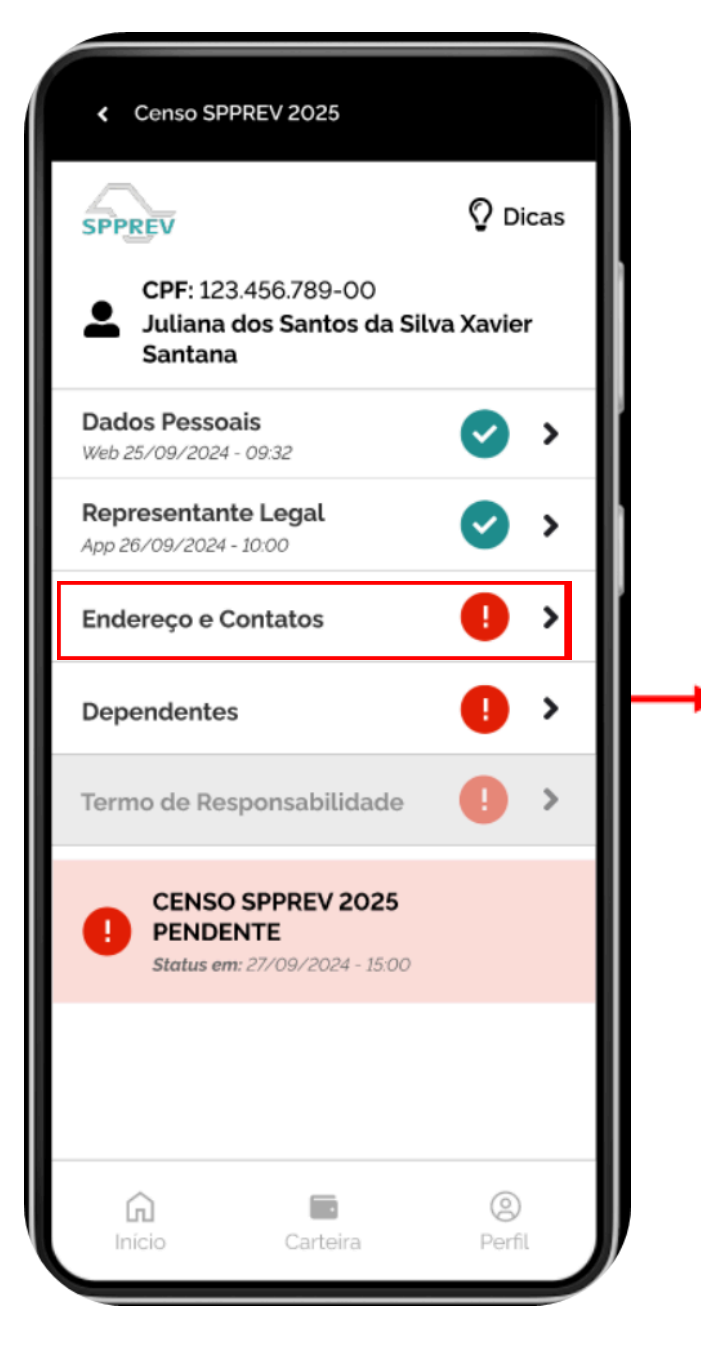

Para avançar para a próxima etapa do Censo Previdenciário 2025, **clique na opção Endereços e Contatos**.

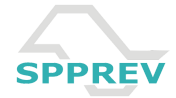

# Endereço e Contatos

| CEP * UF * Cidade * Bairro * Logradouro * Complemento                                                    | País *       |             | •             |
|----------------------------------------------------------------------------------------------------|--------------|-------------|---------------|
| CEP * CEP * Cidade * Cidade * Cidade * Cidade * Cidade * Cidade * Cidade * Cidade * Cidade * Complemento | Diasit       |             |               |
| UF * Cidade * Bairro * Logradouro * Logradouro * Complemento                                             | CEP *        |             |               |
| UF * Cidade * Bairro * Logradouro * Número * Complemento                                                 |              |             |               |
| Cidade *  Bairro *  Logradouro *  Número *  Complemento                                                  | UF *         |             |               |
| Cidade *  Bairro *  Logradouro *  Número *  Complemento                                                  |              |             | *             |
| Bairro *                                                                                                 | Cidade *     |             |               |
| Bairro *<br>Logradouro *<br>Número * Complemento                                                         |              |             | *             |
| ▼<br>Logradouro *                                                                                        | Bairro *     |             |               |
| Logradouro *                                                                                             |              |             | *             |
| Número * Complemento                                                                                     | Logradouro ' |             |               |
| Número * Complemento                                                                                     |              |             |               |
|                                                                                                    | Número *     | Complemento |               |
|                                                                                                    |              | Carteira    | O             |
|                                                                                                    | Início       | Carteira    | (2)<br>Perfil |

Preencha os campos necessários com as informações referentes ao endereço e aos contatos atualizados do beneficiário. Após, clique em salvar.

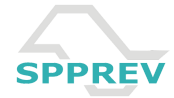

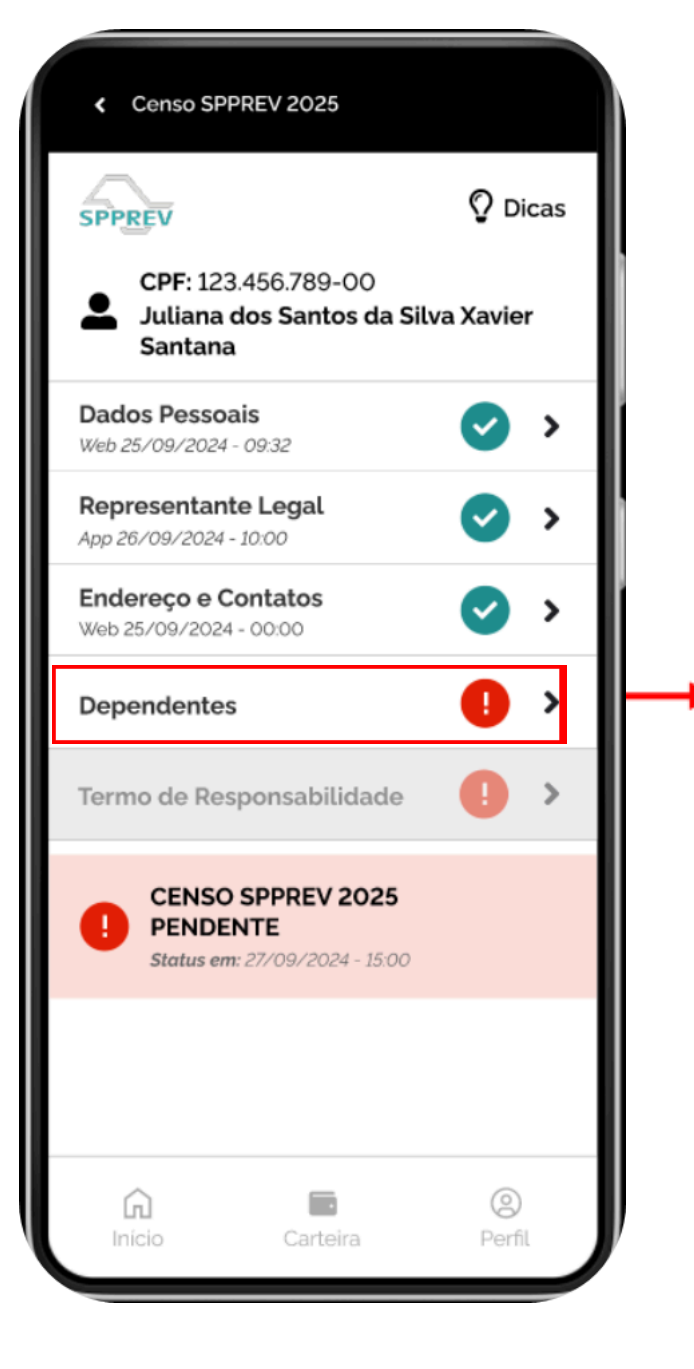

Em seguida, **clique na opção Dependentes** para avançar para a próxima etapa do Censo Previdenciário 2025.

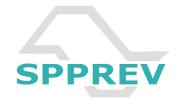

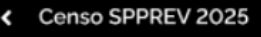

#### Dependentes

```
Dependente para fim de
  a
      imposto de renda: É o mesmo
      dependente informado na
      declaração de Imposto de Renda
      do beneficiário.
      Dependente para fim
      Previdenciário: É aquele que
      eventualmente poderá receber o
      beneficio de pensão por morte
      do beneficiário.
   Você possui dependente(s)? *
      Não possuo dependente(s)
      Sim, possuo dependente(s)
' campo obrigatório
                                 0
                  G
                Carteira
                                Perfil
```

Caso não tenha dependentes, clique na opção Não possuo dependente(s) para retornar à página principal.

Porém, caso tenha dependentes, clique na opção Sim, possuo dependente(s) para dar andamento ao Censo Previdenciário 2025.

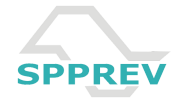

| Dependentes                                       |                                          |
|---------------------------------------------------|------------------------------------------|
| Tipo de Dependente *                              |                                          |
| Selecione •                                       |                                          |
| CPF *                                             | Preencha os campo                        |
| Sexo *                                            | necessários <b>com a</b>                 |
| Feminino     Masculino       Data de Nascimento * | <b>dependente</b> e clique en<br>salvar. |
| Grau de Parentesco *                              |                                          |
| Selecione                                         |                                          |
| 0000000                                           |                                          |
| ° campo obrigatório                               |                                          |

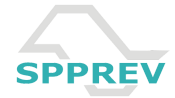

| ᅪ Editar                                   | <b>L</b> - Remover          |
|--------------------------------------------|-----------------------------|
| <b>PF</b><br>23.456.789-00                 | Dt Nascimento<br>10/06/2010 |
| <b>rau de Parente</b><br>ilho              | sco >                       |
| <b>lome</b><br>oaquim dos Sar              | ntos                        |
| 🛃 Editar                                   | L- Remover                  |
| CPF<br>23.456.789-00                       | Dt Nascimento<br>10/06/1942 |
| G <b>rau de Parente</b><br><sup>D</sup> ai | sco >                       |
| <b>lome</b><br>Ioaquim dos Sar             | ntos                        |

Os dependentes ficarão visíveis conforme forem adicionados, após o preenchimento das informações pessoais.

Ao terminar o cadastro de seus dependentes, clique em salvar.

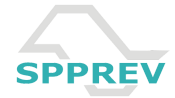

# Termo de Responsabilidade

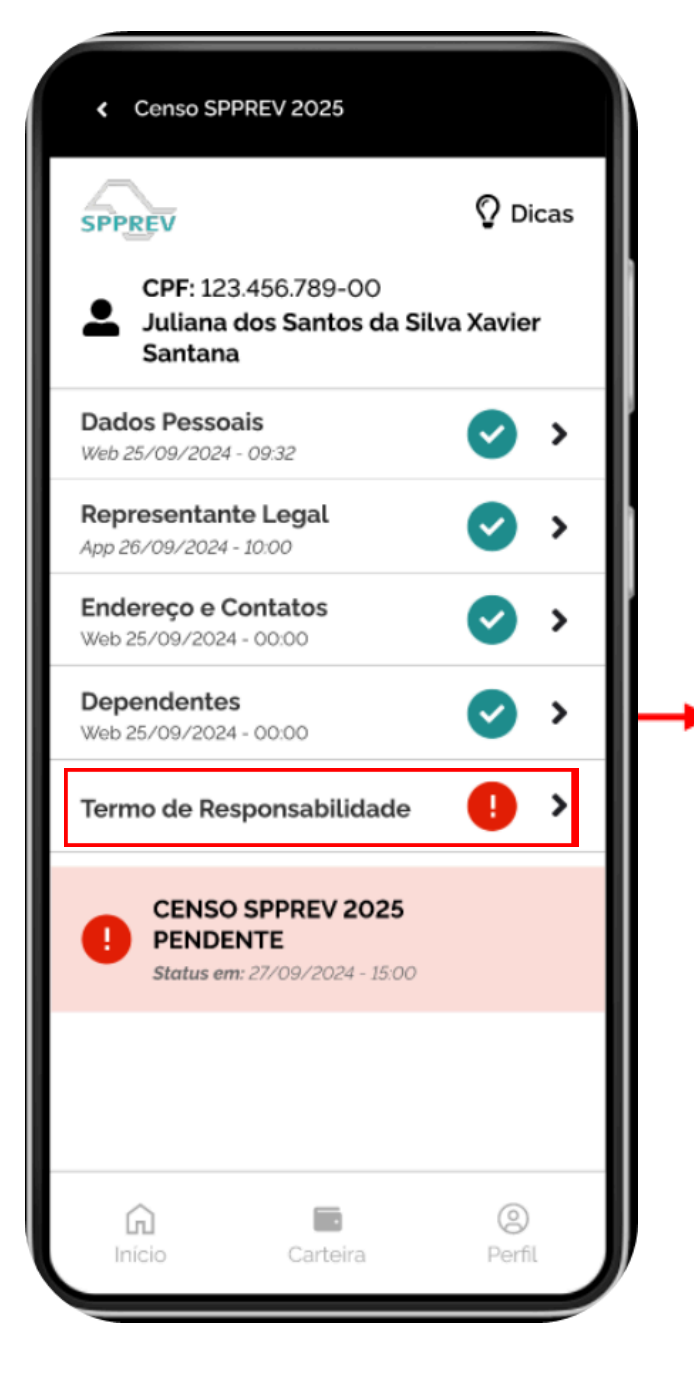

Para concluir o Censo Previdenciário 2025, basta clicar em Termo de Responsabilidade para ler o documento e aceitá-lo.

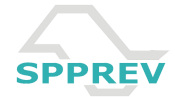

### Termo de Responsabilidade

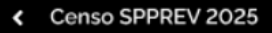

#### Termo de Responsabilidade

Declaro ter conhecimento do caráter obrigatório de prestar informações atualizadas à SPPREV, sob pena de suspensão do benefício, conforme previsto na norma que disciplina a matéria na autarquia, estando ciente que as informações se prestam a atualizar e/ou complementar os cadastros do beneficiário, podendo, inclusive, ser este termo usado como prova em processo administrativo, civil e criminal. \*

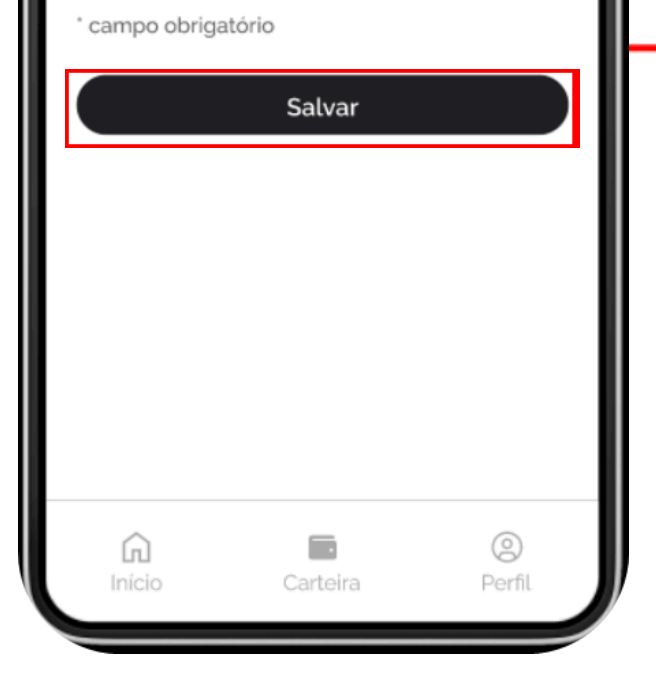

Em seguida, clique na opção salvar.

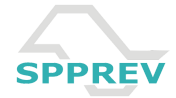

# Termo de Responsabilidade

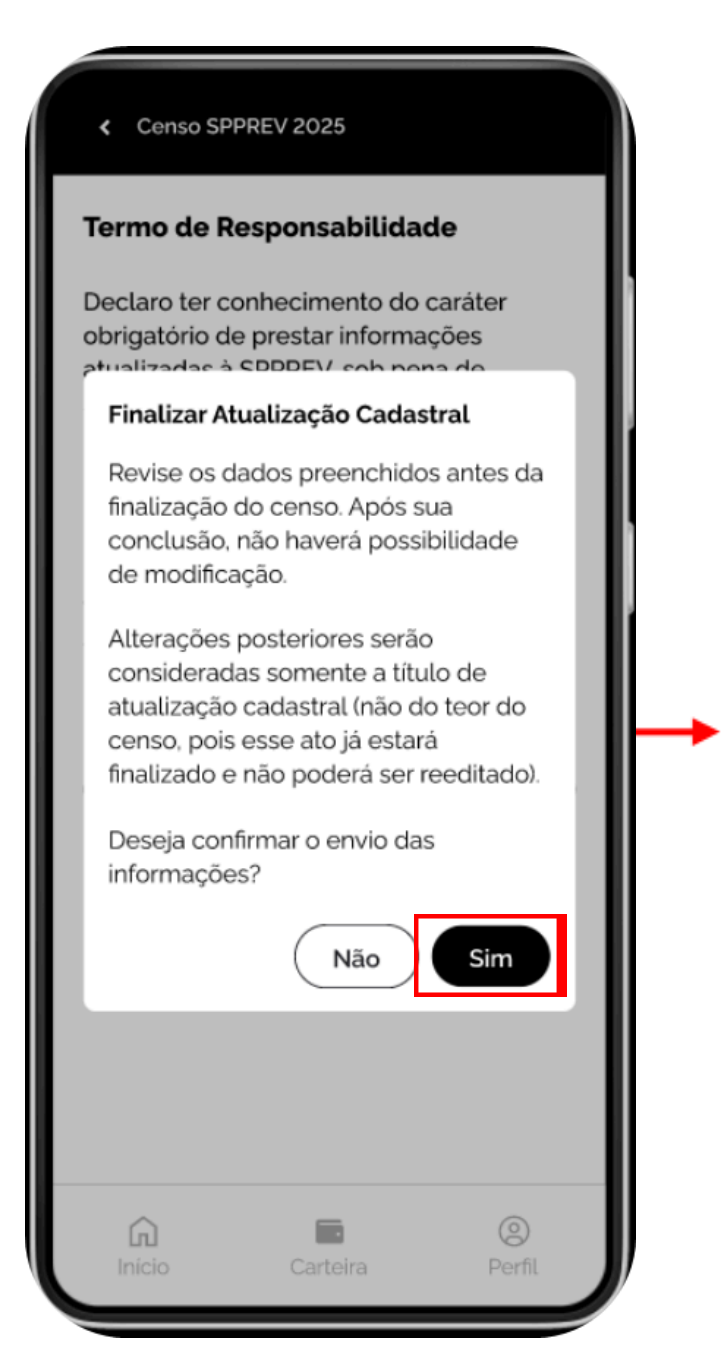

Após ler a mensagem que aparecerá, **clique na opção Sim**.